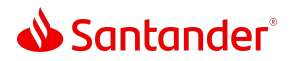

## **Mobile Banking Alerts**

- 0:03 Mobile Banking Alerts keep you on top of your finances even on the go.
- 0:08 From deposit updates to security notifications, alerts can make managing your money easier.
- 0:15 To set up alerts, log in to your Santander Mobile Banking App. Tap the **gear icon**, then go to **Manage Alerts**.
- 0:23 Pick the account you want to set up alerts for. You'll see a list of available alerts to choose from. Some are "on" by default, such as security alerts to protect your information.
- 0:36 Consider turning on these commonly used alerts:
  - Low Balance
  - Overdraft
  - Debit Card Transaction
  - And Card not present for transactions that happen without a physical credit card, such as recurring payments or online transactions.
- 0:52 Every alert lets you customize when and how you get notified.
- 0:58 Once you set the alerts here, they'll be active immediately. And you can adjust them anytime in the future by tapping this **dotted icon**.
- 1:08 For security alerts, the default mode of notification is set to your email. But you can pick other ways to be notified.
- 1:18 While you're in the settings area, it's a good idea to make sure your personal information is up to date. It helps us protect you from fraud and lets us contact you when necessary.
- 1:29 Mobile Banking Alerts are a great way to make your Santander account more convenient and more secure.